2023/12/22

# Imagix 4D 10.5.2 アップグレード手順(Windows版)

株式会社東陽テクニカ ソフトウェア・ソリューション

本書では、Windows 環境において旧バージョンの Imagix 4D をご利用のお客様が、バージョン 10.5.2 にアップ グレードする際の手順を示しています。新規にインストールするお客様は、「Imagix 4D インストール手順書」をご覧 ください。

ここでは、Imagix 4D 9.2.0 をご利用のお客様が、Imagix 4D 10.5.2 ヘアップグレードする例でご説明します。

## ■ Windows の場合

現状の Imagix 4D 9.2.0 のインストールディレクトリを、C:¥Program Files¥imagix とします。

#### Imagix 4D 9.2.0 を引き続きご利用になる場合:

Imagix 4D 9.2.0 をインストールしているディレクトリとは別のディレクトリに、Imagix 4D 10.5.2 をインストールしてください。 例えば、Imagix 4D 10.5.2 のインストール先を C:¥Program Files¥imagix\_1052 とします。

### Imagix 4D 10.5.2 のみをご利用になる場合:

現状と同じ C:¥Program Files¥imagix ディレクトリに、Imagix 4D 10.5.2 をインストールしてください。

#### ご注意:

お客様が Imagix 4D 9.2.0 を運用中に追加または変更した user ディレクトリ配下のファイル(コンパイラ構成ファイル、プラグイン等)は、Imagix 4D 10.5.2 の環境に引き継がれます。

適切にアップグレードできたことを、次の手順で確認してください。

- Imagix 4DのGUIを起動します。
- [ヘルプ] > [Imagix 4D について]をクリックします。
- 次のダイアログで、Release 10.5.2 であることを確認します。

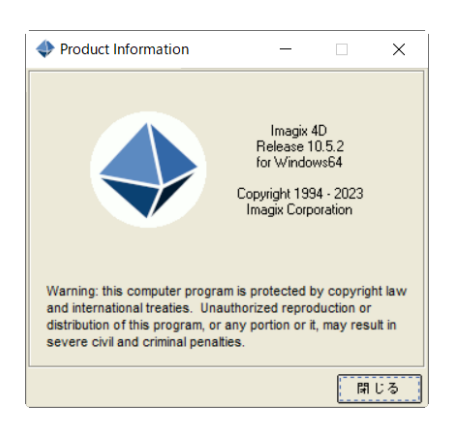

不明な点があれば、ご遠慮なくお問い合わせください。

株式会社東陽テクニカ ソフトウェア・ソリューション E-mail <u>ss\_support@toyo.co.jp</u>

TEL 03-3245-1248(直通)

以上